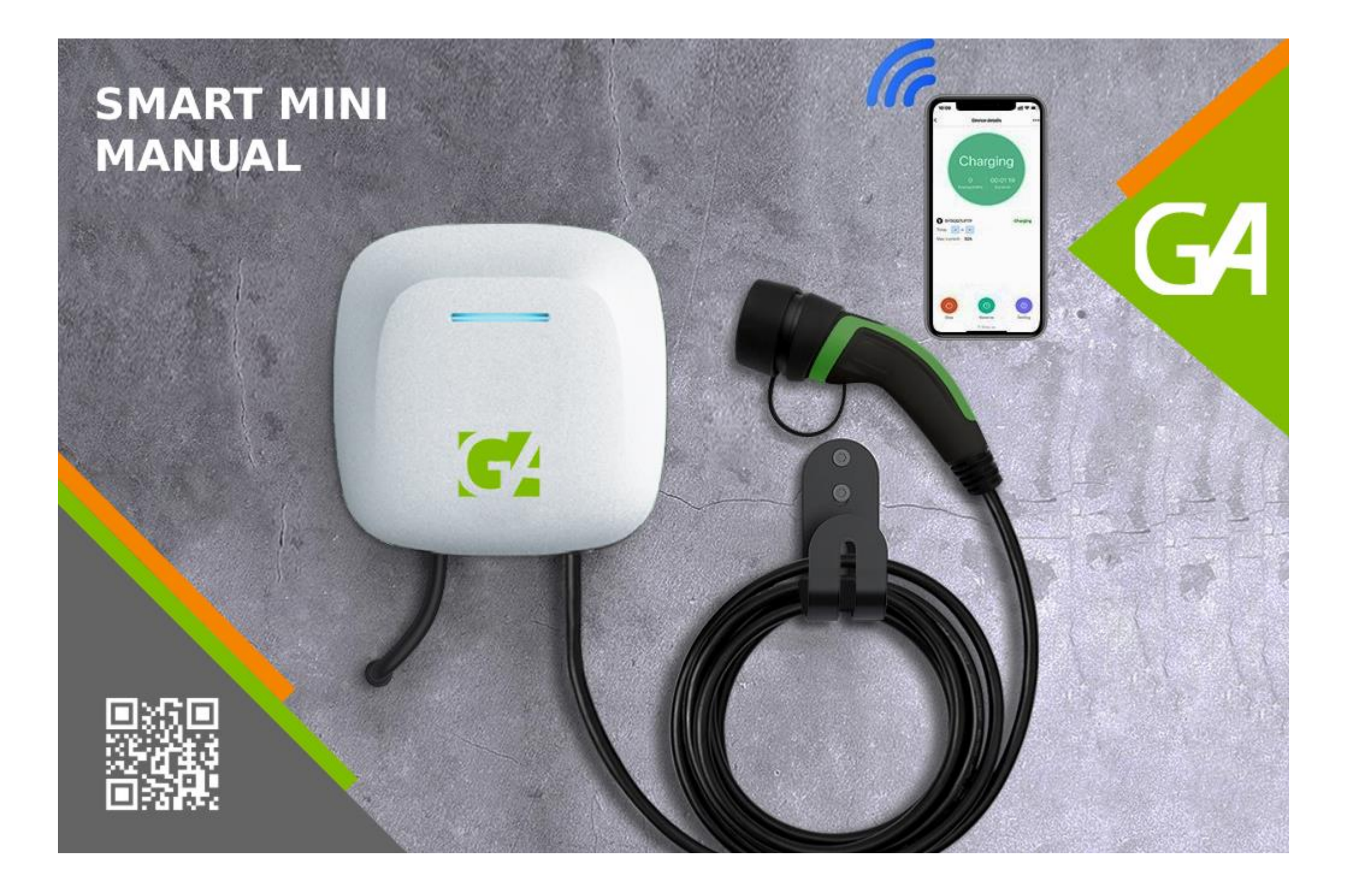

# 

## Table of content

| 1.               | roduct overview                 | 3 |  |
|------------------|---------------------------------|---|--|
| 1.1              | Appearance                      | 3 |  |
| 1.2              | Product specification           | 3 |  |
| 1.3              | Content of the package          | 4 |  |
| 1.4              | Storage and transportation      | 4 |  |
| 2.               | nstallation instruction         | 4 |  |
| 2.1              | Safety tips                     | 4 |  |
| 2.2              | Installation guide              | 4 |  |
| 3.               | harging instructions            | 7 |  |
| 3.1              | Charge preparation              | 7 |  |
| 3.2              | Start to charge – using the app | 7 |  |
| 3.3              | Help and issue feedback         | 9 |  |
| 3.4              | LCD indicator light1            | 0 |  |
| 4.               | Aaintenance instructions1       | 0 |  |
| 4.1              | Caution1                        | 0 |  |
| 4.2              | Error signals1                  | 0 |  |
| 5. Warranty card |                                 |   |  |

#### Application

The Smart Mini Charging Station is a device that connects to an AC (alternating current) network to charge the battery of an electric vehicle with sufficient power.

#### **Main Functions**

- Supports smart charger control via an app (Scheduled charging, Start/Stop charging)
- Plug and Play function
- Charging status can be monitored via the app

Additional features are also available via Wi-Fi/4G network:

- Charging data are saved to the cloud and can be viewed via the app
- Charger PIN code can be viewed and updated
- Updating firmware

#### **SAFETY INSTRUCTIONS**

- The person installing and using the charger must follow the instructions for safety. The electrical infrastructure must be checked by a qualified electrician before using the charger.
- Before switching on the charger, make sure that it is properly earthed to avoid accidents.
- Before charging, always check that there is no visible damage to the charger. The contact surface of the charging socket must be free from dirt and moisture. The insulation of the charging cable must be free from cuts or abrasions.
- Unauthorized modification, alteration or repair of the charger is strictly prohibited and will void the warranty immediately.
- Do not use the charger near gases or flammable materials or objects.
- Children are strictly prohibited from touching or using the charger. Do not allow children near the charger during use.
- Do not unplug the charger during charging.
- Stop using immediately if a charging fault or abnormality occurs.
- Protect from moisture, rain, sunlight and corrosive environment
- The product is intended for charging electric vehicles only and should not be used for any other purpose.

#### WARNING

You may cause danger, damage or injury if you do not operate and use the device in accordance with the safety guide.

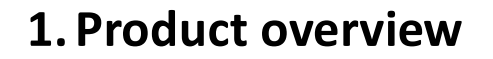

#### 1.1.Appearance

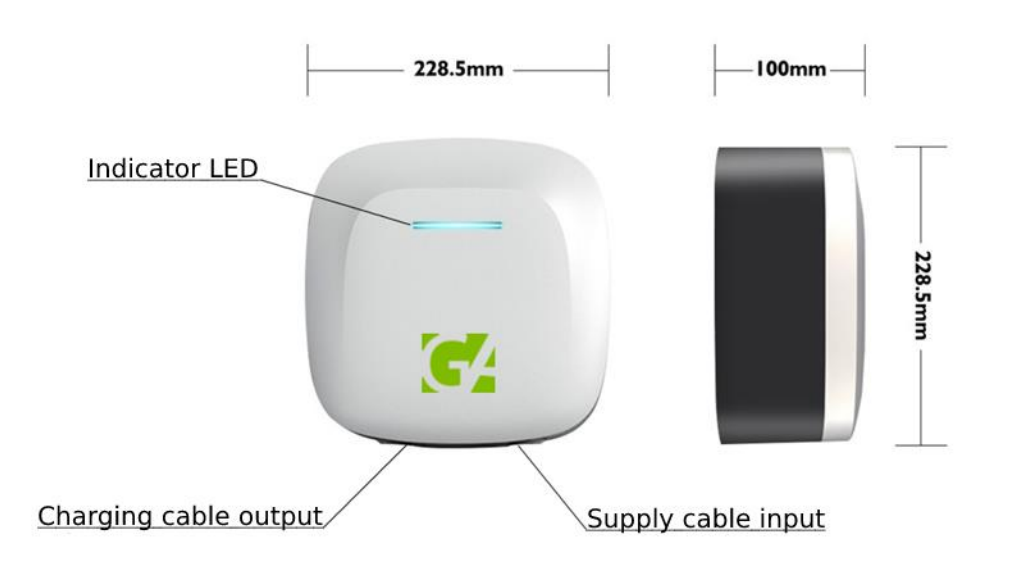

#### **1.2.Product specification**

| Model:              | TS-EVC07-003                                 | TS-EVC11-003                             | TS-EVC22-003 |  |
|---------------------|----------------------------------------------|------------------------------------------|--------------|--|
| Pated valtage       | 230V AC                                      | 380V AC                                  | 380V AC      |  |
| Rateu voltage       | ±10%                                         | ±10%                                     | ±10%         |  |
| Max output current  | 32A                                          | 16A                                      | 32A          |  |
| Frequency           | 50/60Hz                                      | 50/60Hz                                  | 50/60Hz      |  |
| Max output power    | 7 kW                                         | 11 kW                                    | 22 kW        |  |
| Charging socket     | Type1 or Type2 + 4M charging cable           |                                          |              |  |
| Housing material    | PCV                                          | PCV0 for outdoor usage                   |              |  |
| Installation method | Wall-mount/Floor-stand                       |                                          |              |  |
| Safety standard     | EN 61851-1                                   |                                          |              |  |
| Warranty            | 1 year                                       |                                          |              |  |
| Protection level    | IP65                                         |                                          |              |  |
| Temperature/        | -30 - +60°C / 5% - 95% without condensation  |                                          |              |  |
| Humidity            |                                              |                                          |              |  |
| Atmospheric         | 80kPa - 101kPa                               |                                          |              |  |
| pressure            |                                              |                                          |              |  |
| Network gateway     | Blue                                         | tooth, Wi-Fi, 4G (LTE)                   |              |  |
| Smartphone APP      | Scheduled c                                  | Scheduled charging, start/stop charging, |              |  |
| (iOS and Android    | current adjustment, charging status display, |                                          |              |  |
| supported)          | Plug and Play function                       |                                          | on           |  |
| Product size        | 228.5*228.5*100mm                            |                                          |              |  |
| Product weight      | 4.4KGS                                       | 5.2KGS                                   | 5.4KGS       |  |
|                     | modular TYPE B (30mA AC + 6mA DC)            |                                          |              |  |
| Ontional narts      | residual current protection                  |                                          |              |  |
| Optional parts      | OCPP function                                |                                          |              |  |
|                     |                                              | <b>RFID</b> function                     |              |  |

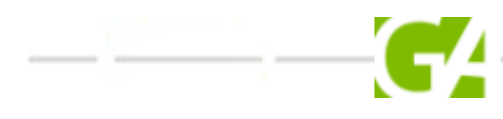

#### 1.3.Content of the package

| Smart Mini charger             | 1 |
|--------------------------------|---|
| Wall-mount bracket             | 1 |
| Mounting materials             | 1 |
| User manual (available online) | 1 |

#### 1.4. Storage and transportation

The product is packed with adequate protection before leaving the factory. During transport, please ensure that the package does not receive any sharp pounding, jolt or damage to the packaging. Storage and transport temperature should be between -40 and +70°C, humidity between 5 and 95%. Ambient air must not contain corrosive or explosive gases.

## **2.** Installation instruction

#### 2.1. Safety tips

The charger does not contain any user-repairable parts. Do not attempt to repair or service the charger yourself. If your device needs repair, contact us.

Protect the charger from external impact.

Unplug the charger before cleaning it. Do not use cleaning solvents for cleaning. Use a clean, dry cloth to remove accumulated dust and dirt.

Make sure that the charger cable is positioned so that it is not stepped on, tripped over it or damaged.

Keep children away from the device.

#### 2.2.Installation guide

For comfortable use, the recommended lowest point for placing the charger is 0.4 metres and the highest point is 1.5 metres from the ground.

#### Wall-mounted dimension

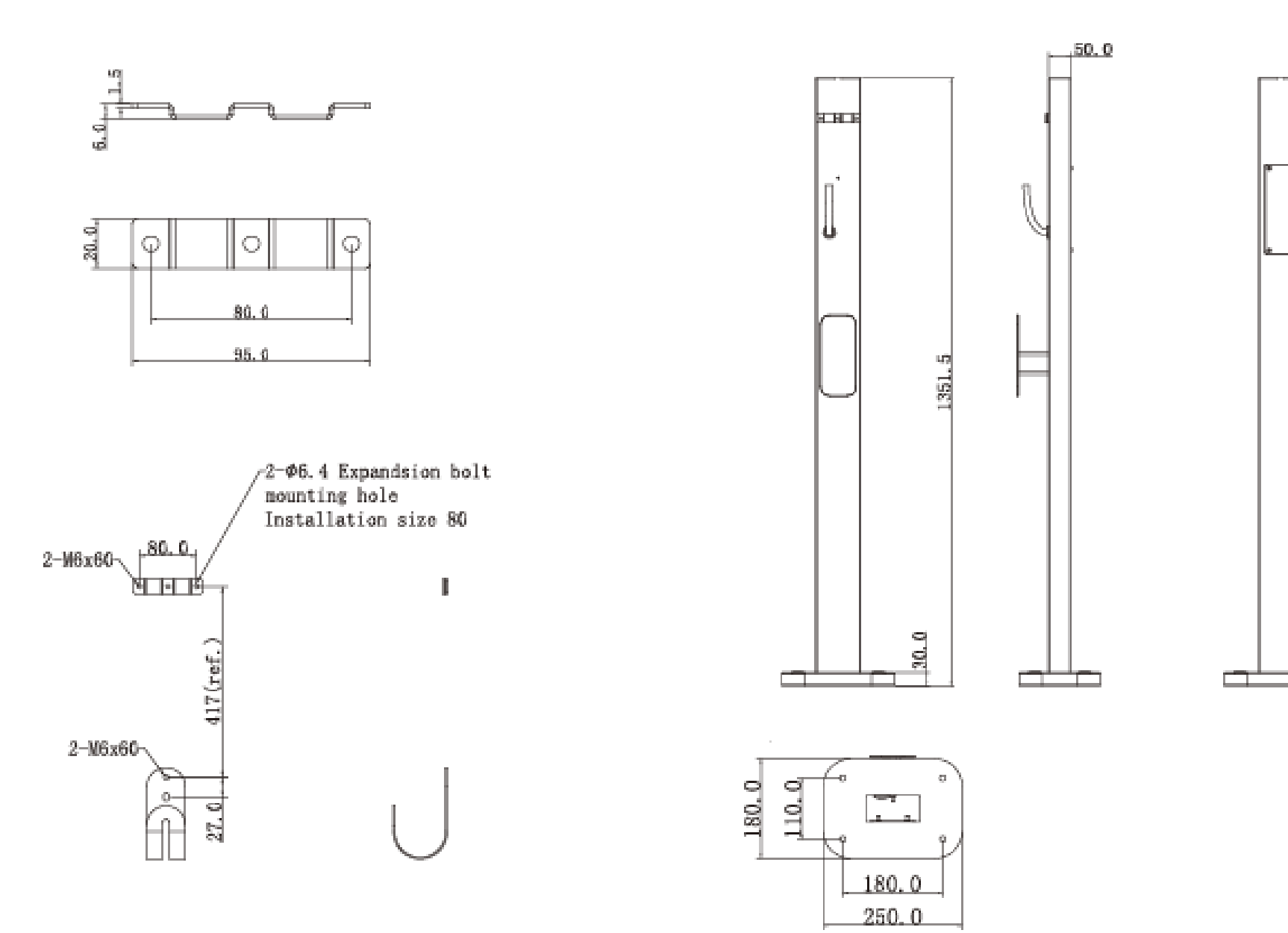

#### **Pedestal installation dimension**

**GRÜNE ANTWORT** 

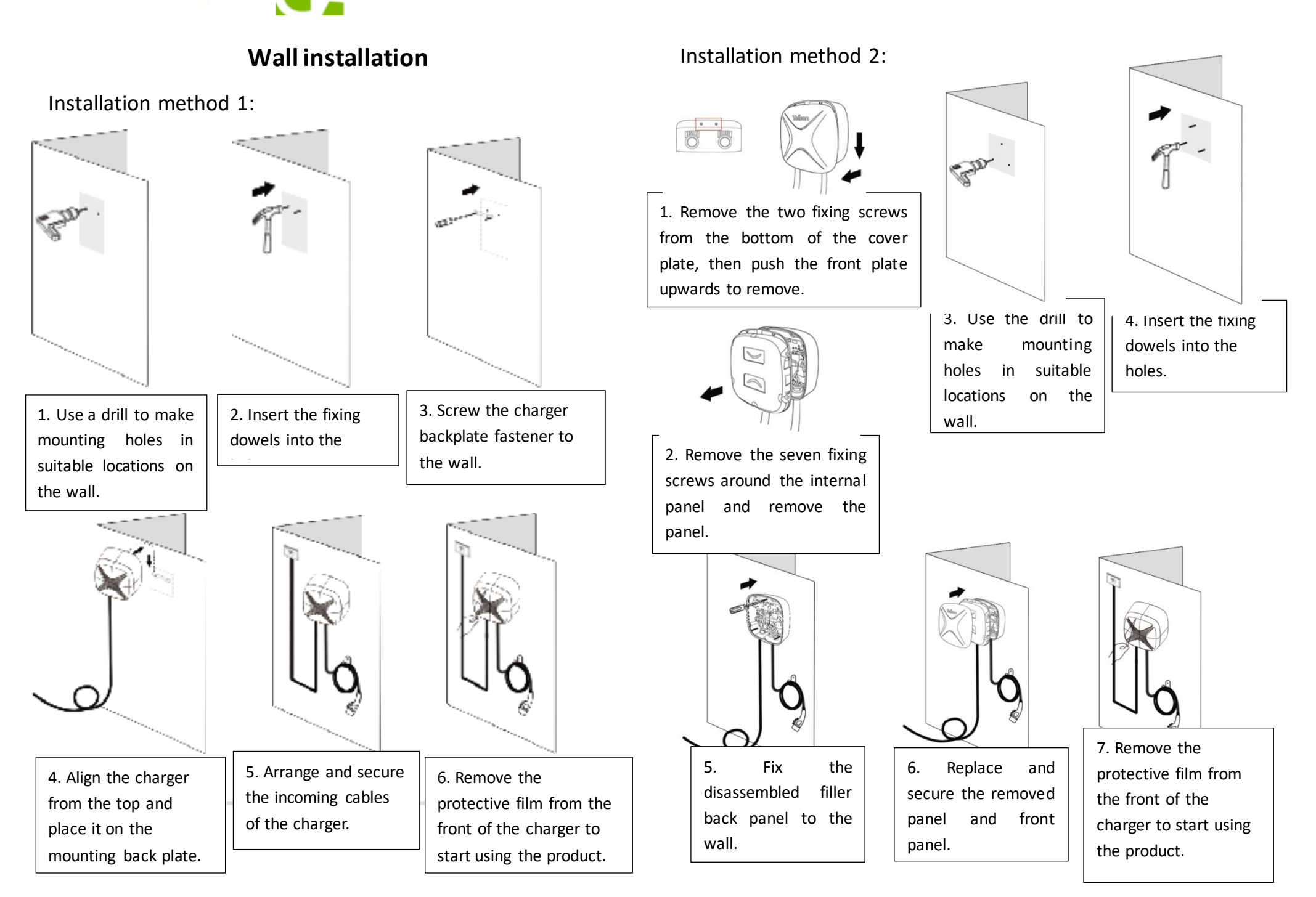

### **3.** Charging instructions

#### **3.1.Charge preparation**

After turning on the charger, download the "TEISON ME" mobile app to your device. Download it from the App Store for iOS and from the Google Play store for Android.

#### 3.2.Start to charge – using the app

3.2.1. Register your user account then you receive a confirmation email to activate your account.

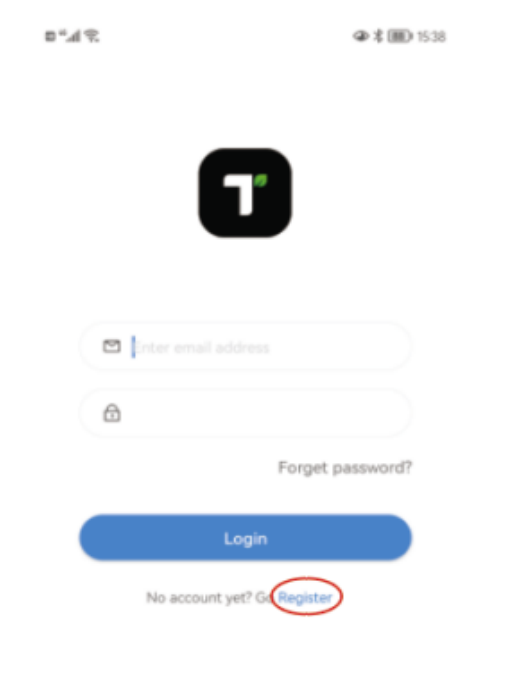

3.2.2. After successful login, the app will list the available available devices.

| 5 IL." D  | 9                                             | 孝 🎟 1538 |
|-----------|-----------------------------------------------|----------|
| ≡         | Devices                                       |          |
| 📶 Total 1 | , online 0, bluetooth 1,offline 0, faulte     | ed 0     |
| My Devic  | ce:(1)                                        | ~        |
|           | Device Num:TM_107151518<br>Type: Local Device |          |
|           | Ose immediately                               |          |
|           | + Add device                                  |          |

3.2.3. When you select the device, the main operation page appears, where you can control and adjust the charger.

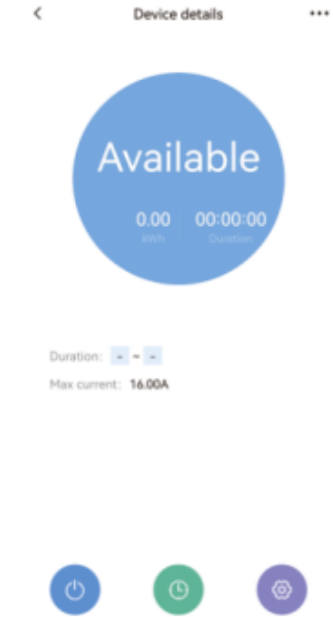

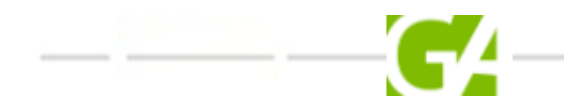

3.2.4. There are three function buttons in the lower menu bar: Start/Stop (Charging start/stop), Reserve (Scheduled charging setting), and Setting, where you can set the charging current and the Plug & Play mode.

3.2.5. Click on the function button in the top right corner to access network settings. You can then choose to set up a Wi-Fi or 4G (LTE) connection.

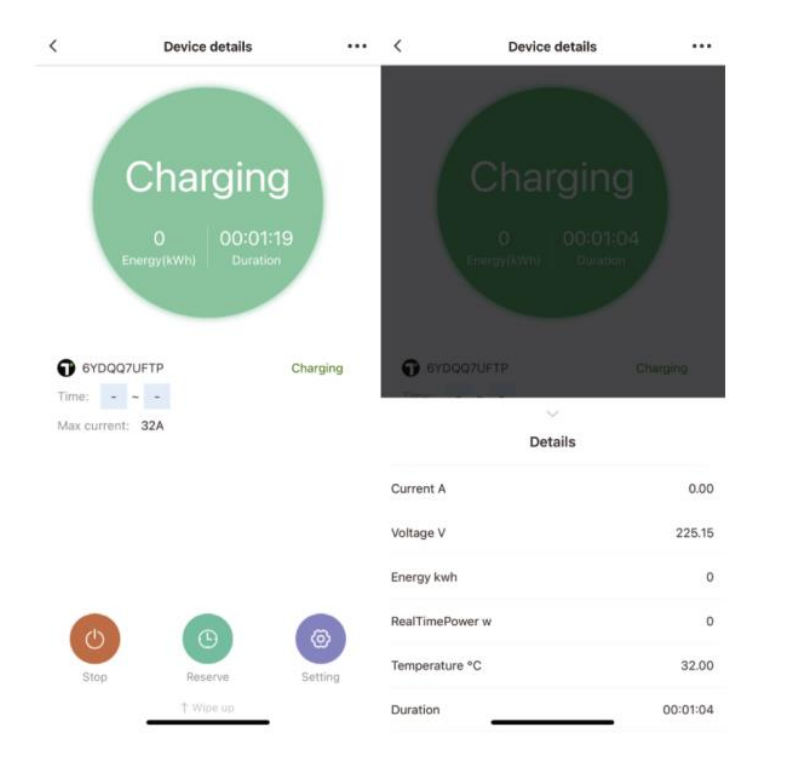

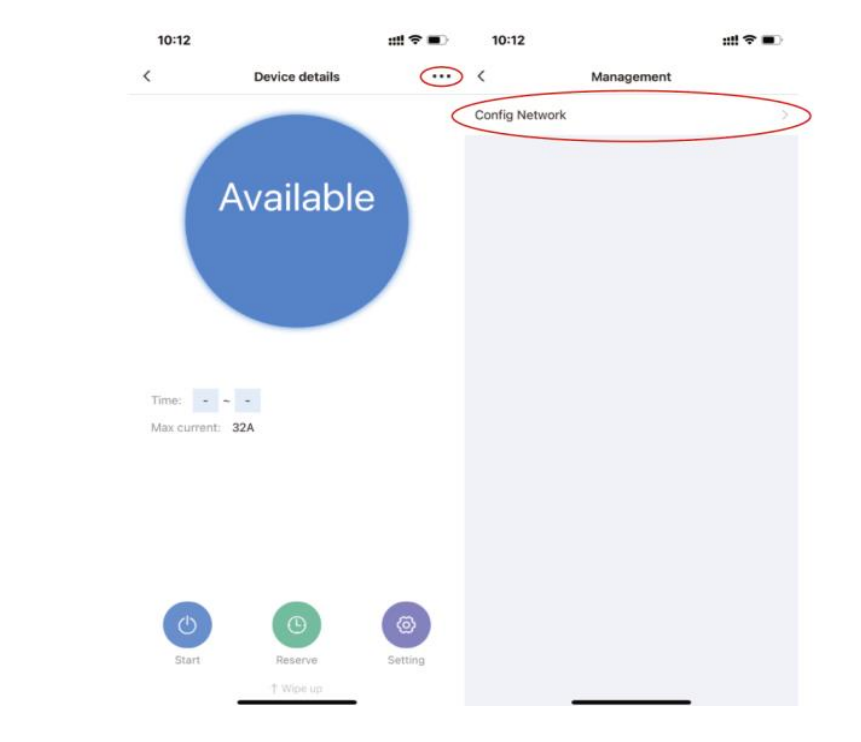

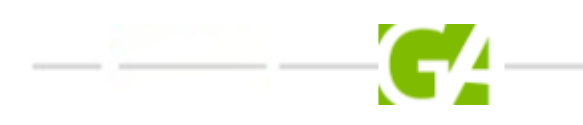

3.2.6. Enter the correct Wi-Fi settings (Wi-Fi name, password) for the charger, after successful connection the charger will configure the network settings. Once the network settings are completed, the charger will be online. If the Bluetooth connection remains active, the user can control the charger via Wi-Fi or Bluetooth connection.

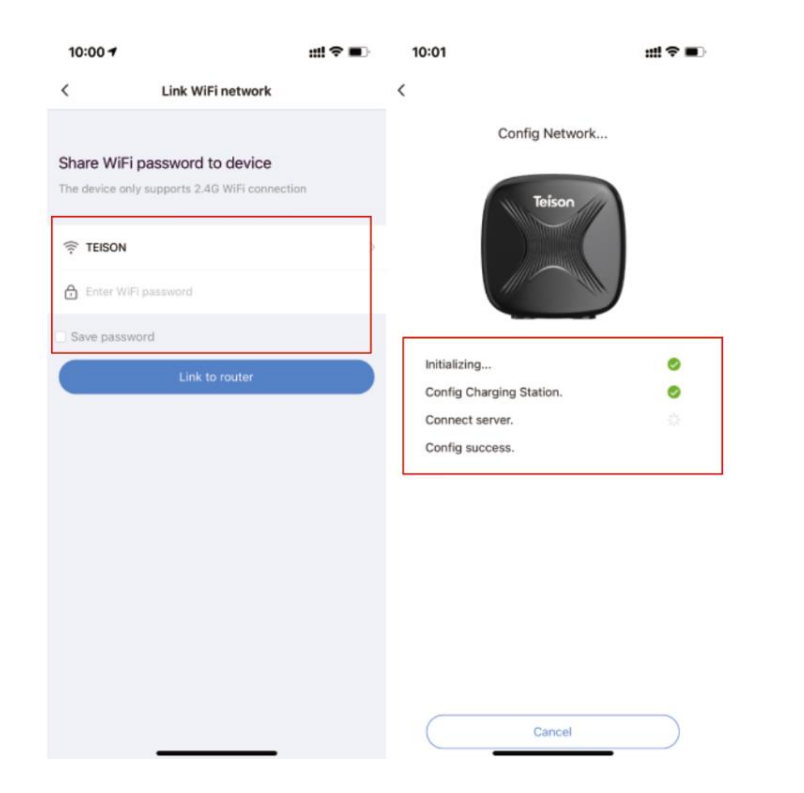

#### 3.3.Help and issue feedback

## **3.3.1.** The charger is on and connected correctly, but it is not found in the app:

- a) Make sure that the LCD display does not show an error message.
- b) Make sure the Bluetooth function on your phone is turned on.

#### 3.3.2. Network issue:

a) If a 4G network connection has been configured, check that the 4G (LTE) card is inserted correctly.

b) Make sure that your phone is connected to a 2.4GHz Wi-Fi network and then share the Wi-Fi with the charger.

#### 3.3.3. Notes:

- 1. After a successful network setup and connection, the use of the device is restricted, only the user who has made the connection can control the charger.
- 2. The charger can be shared with other users, in which case the PIN code for the charger must be entered by the other user in Bluetooth mode.
- 4. In Bluetooth mode, you can override the restriction, then another user can set the restriction.

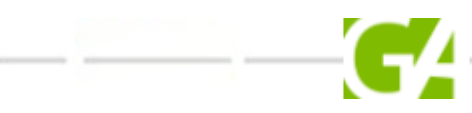

#### 3.4. LCD indicator light

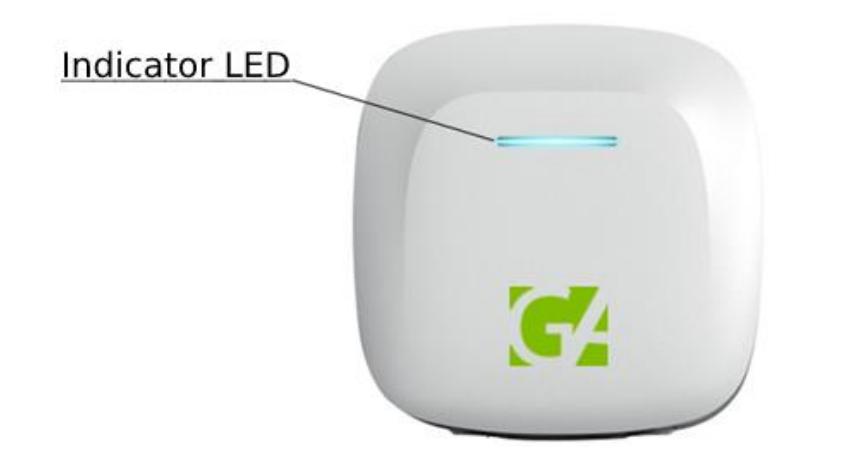

| LED status                                   | Red/Green/Blue       |  |
|----------------------------------------------|----------------------|--|
| Chandles                                     | Blue on              |  |
| Standby                                      | Blue flashes slowly  |  |
| Connected/ charging finished / fully charged | Green on             |  |
| Reserved status (scheduled)                  | Green on             |  |
| Charging                                     | Green flashes slowly |  |
| Error                                        | Red on               |  |

## 4. Maintenance instructions

#### 4.1.Caution

Check the incoming and outgoing wires on a monthly basis to make sure they are not damaged.

#### 4.2.Error signals

| Red light flash times<br>(N+ 5s stop) | Condition                                   | LED status      |
|---------------------------------------|---------------------------------------------|-----------------|
| 1                                     | Electric leakage                            |                 |
| 2                                     | Over-voltage                                |                 |
| 3                                     | Under-voltage                               |                 |
| 4                                     | Over-current                                |                 |
| 5                                     | Overheating                                 |                 |
| 6                                     | Electrical leakage self-<br>test error code | Indicator light |
| 7                                     | /                                           | flashes slowly  |
| 8                                     | CP pilot error code                         |                 |
| 9                                     | Relay error code                            |                 |
| 10                                    | /                                           |                 |
| 11                                    | System 12V error code                       |                 |
| 12                                    | System -12V error code                      |                 |

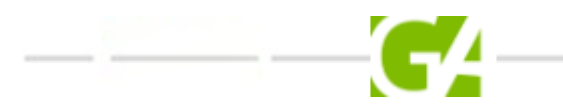

GRÜNE ANTWORT -

## 5. Warranty card

| Product name:             |  |
|---------------------------|--|
| Model:                    |  |
| Warranty date:            |  |
| Name of the user:         |  |
| Contact phone:            |  |
| Mail address:             |  |
| Name of distributor:      |  |
| Email of the distributor: |  |